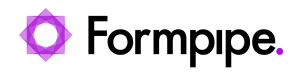

Knowledgebase > Lasernet FO Connector > Lasernet FO Connector FAQs > How Do I Create an Azure Service Bus?

#### How Do I Create an Azure Service Bus?

Kacper Dylewski - 2024-07-11 - Comments (0) - Lasernet FO Connector FAQs

# Lasernet for Dynamics 365

### What is an Azure Service Bus?

From a very high level, an Azure Service Bus is the mechanism that Lasernet uses to send messages.

The description given by Microsoft is: "Azure Service Bus is a fully managed enterprise message broker with message queues and publish-subscribe topics(in a namespace)."

For more technical information about the Azure Service Bus see the <u>Microsoft</u> <u>documentation</u>.

The creation and configuration of the Azure Service Bus require users to create new resources in Azure. If you are unsure of how to work within Azure, then please contact your system administrator.

#### Where do we use it?

Azure Service Buses are used in several locations in the Lasernet products, such as the Connector to link Finance and Operations (FO) and Business Central (BC) to Lasernet, or linking to Cloud Printers. The following is an example Azure Service Bus referenced in the connections in the FO Connector.

### How do I create an Azure Service Bus?

In this article, we will show an example of how a service bus can be created, however for the latest information always refer to the <u>Microsoft guide</u>.

|                                                    |                                             | 𝒫 Search res                  | ources, services,      | , and docs (G+/)   |                     |                      |           |              |                    |                           |  |
|----------------------------------------------------|---------------------------------------------|-------------------------------|------------------------|--------------------|---------------------|----------------------|-----------|--------------|--------------------|---------------------------|--|
| Azur                                               | re services                                 |                               |                        |                    |                     |                      |           |              |                    |                           |  |
|                                                    | +                                           |                               | •                      | -                  |                     |                      | <b>1</b>  |              | +                  | $\rightarrow$             |  |
| C                                                  | reate a                                     | Resource                      | Virtual                | Storage            | App                 | Service Bus          | Firewall  | Azure Active | Subscriptions      | More services             |  |
| re                                                 | esource                                     | groups                        | machines               | accounts           | registrations       |                      | Manager   | Directory    |                    |                           |  |
| Resc                                               | ources                                      | 2                             |                        |                    |                     |                      |           |              |                    |                           |  |
|                                                    | _                                           |                               |                        |                    |                     |                      |           |              |                    |                           |  |
| Nam                                                | ie                                          |                               |                        |                    | Туре                |                      |           |              | Last Viewed        |                           |  |
|                                                    | demo-1                                      |                               |                        |                    | Virtual r           | nachine              |           |              | 18 hours ago       |                           |  |
|                                                    | deliverytraining                            |                               |                        |                    | Resourc             | e group              |           |              | 18 hours ago       |                           |  |
|                                                    | deliverytest2                               |                               |                        |                    | Resourc             | e group              |           |              | a week ago         |                           |  |
|                                                    | DeliveryTest2PU                             | J56LNServer                   |                        |                    | Virtual r           | nachine              |           |              | a week ago         |                           |  |
|                                                    | deliverytest-2-p                            | ou56                          |                        |                    | Resource group      |                      |           |              | a week ago         |                           |  |
|                                                    | DeliveryTest-2                              |                               |                        |                    | Virtual machine     |                      |           |              | a week ago         |                           |  |
|                                                    | Delivery lest2PU                            | J56LNServer-ip                |                        |                    | Public II           | address              |           |              | a week ago         |                           |  |
|                                                    | DM trainingvM-                              | -nsg                          |                        |                    | Network             | c security group     |           |              | 2 weeks ago        |                           |  |
|                                                    | deliverytest                                |                               |                        |                    | Vistual             | e group              |           |              | 2 weeks ago        |                           |  |
|                                                    |                                             |                               |                        |                    | Virtual r           | nachine              |           |              | 2 weeks ago        |                           |  |
|                                                    | demo-1                                      |                               |                        |                    | Virtual I           | nachina              |           |              | 2 weeks ago        |                           |  |
| See                                                | aemo- i                                     |                               |                        |                    | virtuari            | nachine              |           |              | 2 weeks ago        |                           |  |
| ASB                                                |                                             |                               |                        |                    |                     |                      |           |              |                    |                           |  |
| 2 <sup>AS®</sup> Th<br><sup>Azure S</sup><br>thees | ne Servi<br>Service Bus - Clou<br>Searchudo | ce Bus ca<br><sup>ud Pr</sup> | an bế <sup>tt</sup> ảế | cessed f           | rom the lis         | st of servi          | ces at th | e top of t   | he page,           | or using                  |  |
|                                                    |                                             |                               |                        | •                  |                     |                      |           |              |                    |                           |  |
| A                                                  | zure serv                                   | ices                          |                        |                    |                     |                      |           | _            |                    |                           |  |
|                                                    | +                                           |                               |                        | •                  |                     |                      |           | E            |                    | ٠                         |  |
|                                                    | Create a resource                           | Resour<br>group               | ce s m                 | Virtual<br>achines | Storage<br>accounts | App<br>registrations | Service   | Bus F<br>M   | irewall<br>lanager | Azure Active<br>Directory |  |

1. Navigate to the Azure portal, and log in.

3. Click the Service Bus icon. You will be taken to a page with a list of all the Service Buses currently configured.

| Service Bus 🖈 …<br>Fompipe Software A8 (formpipe2se.emea.microsoftonline.com)                                    |           |                            |                                |  |  |
|----------------------------------------------------------------------------------------------------|-----------|----------------------------|--------------------------------|--|--|
| 🕂 Create 🛞 Manage view 🗸 🕐 Refresh 🞍 Export to CSV 😚 Open query 🛛 🕅 Assign tags 🗎 Delete                         |           |                            |                                |  |  |
| Filter for any field Subscription equals 2 of 3 selected Resource group equals all X Location equals all X 4 Add | filter    |                            |                                |  |  |
| Showing 1 to 27 of 27 records.                                                                                   |           |                            |                                |  |  |
| □ Name ↑↓                                                                                                    | Status ↑↓ | Tier $\uparrow_\downarrow$ | Location $\uparrow_\downarrow$ |  |  |
| alptest                                                                                                    | Active    | Basic                      | North Europe                   |  |  |
| CamtasiaVideos                                                                                                   | Active    | Basic                      | North Europe                   |  |  |
| CherylLocalPrinterLN10                                                                                           | Active    | Basic                      | France Central                 |  |  |
| C S cherylmorris                                                                                                 | Active    | Basic                      | North Europe                   |  |  |
| Configtest1                                                                                                    | Active    | Basic                      | West Europe                    |  |  |
| Configtest2                                                                                                    | Active    | Basic                      | West Europe                    |  |  |
| C cpdemo2                                                                                                    | Active    | Standard                   | West US                        |  |  |
| CRMConnectDelivery                                                                                               | Active    | Basic                      | North Europe                   |  |  |

4. Click Create.

| Service Bus 🖈 …                                                                                        |
|----------------------------------------------------------------------------------------------------|
| Formpipe Software AB (formpipe2se.emea.microsoftonline.com)                                            |
| 🕂 Create 🚳 Manage view 🗸 🖒 Refresh 🛓 Export to CSV 😚 Open query 🛛 🖉 Assign ta                          |
| Filter for any field       Subscription equals 2 of 3 selected       Resource group equals all       × |

The following screen will be displayed:

|     | Microsoft Azure                                                       |                                                                         |     |  |  |  |  |
|-----|-----------------------------------------------------------------------|-------------------------------------------------------------------------|-----|--|--|--|--|
| Hom | Home > Service Bus >                                                  |                                                                         |     |  |  |  |  |
|     | Create namespace<br>Service Bus                                       |                                                                         |     |  |  |  |  |
|     | Basics Advanced Networking                                            | Tags Review + create                                                    |     |  |  |  |  |
|     | Select the subscription to manage deployed manage all your resources. | d resources and costs. Use resource groups like folders to organize and |     |  |  |  |  |
| 1   | Subscription *                                                        | Private Delivery                                                        | ~   |  |  |  |  |
| 2   | Resource group *                                                      | Create new                                                              | ~   |  |  |  |  |
|     | Instance Details                                                      |                                                                         |     |  |  |  |  |
|     | Enter required settings for this namespace.                           |                                                                         |     |  |  |  |  |
| 3   | Namespace name *                                                      | .servicebus.windows.                                                    | net |  |  |  |  |
| 4   | Location *                                                            | North Europe                                                            | ~   |  |  |  |  |
| 5   | Pricing tier *                                                        |                                                                         | ~   |  |  |  |  |
| -   |                                                                       | Browse the available plans and their features                           |     |  |  |  |  |

1. Subscription

The Azure subscription to which the service bus will be billed, accept the default, or check with your system administrator to confirm which subscription to use.

| 2. Resource<br>Group | Resource Groups are used to help better organize Azure resources, customers usually have a "Lasernet" Resource Group to select here.                                                                                                    |
|----------------------|----------------------------------------------------------------------------------------------------|
| 3. Namespace<br>Name | The name of the Azure Service Bus. If your organization has a naming convention then be sure to follow it.                                                                                                    |
| 4. Location          | The location of the physical hardware which hosts the Service Bus,<br>for a test instance the default will be fine but it is best practice to<br>select the location closest to your Finance and Operations and<br>Lasernet resources for a production instance. If you're unsure ask a<br>system administrator. |
| 5. Pricing Tier      | For most use cases, the Basic Tier for Test and Production is sufficient. Unless you print 500K reports per month (or 250K per month using Cloud Print) you will not reach the limit of Basic Tier.                                                                                                    |

5. Fill out the fields as described above.

| Iome > Service Bus >                                                  |                                                                                                  |              |  |  |  |
|-----------------------------------------------------------------------|--------------------------------------------------------------------------------------------------|--------------|--|--|--|
| Service Bus                                                           | ate namespace<br>Bus                                                                             |              |  |  |  |
| Basics Advanced Networking                                            | Tags Review + create                                                                             |              |  |  |  |
| Project Details                                                       |                                                                                                  |              |  |  |  |
| Select the subscription to manage deployed manage all your resources. | d resources and costs. Use resource groups like folders to organize and                          |              |  |  |  |
| Subscription *                                                        | Private Delivery                                                                                 | $\sim$       |  |  |  |
| Resource group *                                                      | NFGTest                                                                                          | $\checkmark$ |  |  |  |
| Instance Details                                                      |                                                                                                  |              |  |  |  |
| Enter required settings for this namespace.                           |                                                                                                  |              |  |  |  |
| Namespace name *                                                      | DocumentTest                                                                                     | <b>~</b>     |  |  |  |
|                                                                       | .servicebus.windows                                                                              | .net         |  |  |  |
| Location *                                                            | North Europe                                                                                     | $\sim$       |  |  |  |
| Pricing tier *                                                        | Basic (~\$0.05 USD per 1M Operations per Month)<br>Browse the available plans and their features | $\checkmark$ |  |  |  |

6. Click **Review + create**.

| Pricing tier *  |            | Basic (~\$0.05 USD per 1M Operations per Month) |
|-----------------|------------|-------------------------------------------------|
|                 |            | Browse the available plans and their features   |
|                 |            |                                                 |
|                 |            |                                                 |
|                 |            |                                                 |
|                 |            |                                                 |
|                 |            |                                                 |
|                 |            |                                                 |
|                 |            |                                                 |
|                 |            |                                                 |
|                 |            |                                                 |
|                 |            |                                                 |
|                 |            |                                                 |
|                 |            |                                                 |
|                 |            |                                                 |
| Review + create | < Previous | Next: Advanced >                                |

Azure will run basic checks on your configuration, and then display a "Validation succeeded" message.

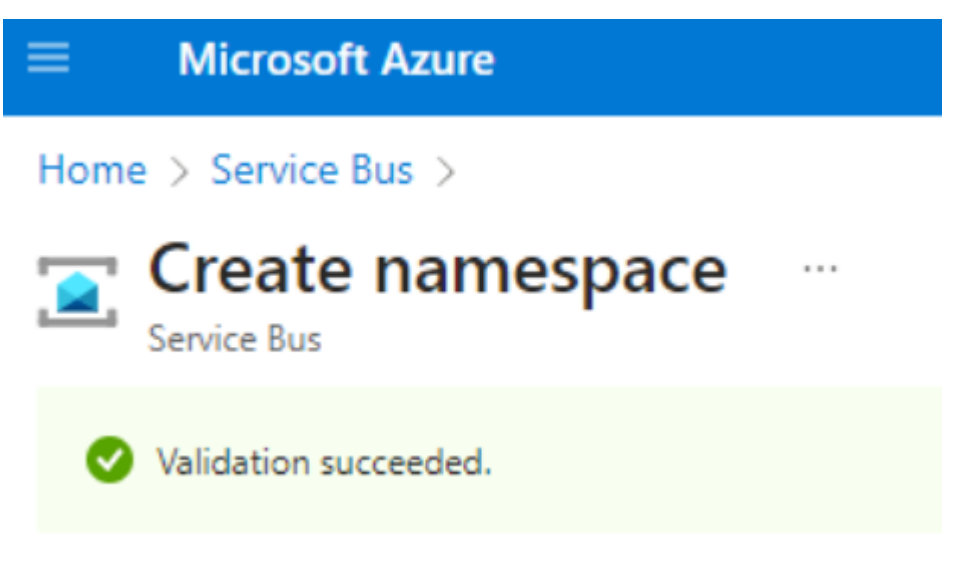

7. Click Create.

| Minimur<br>Local Au | m TLS version<br>Ithentication | 1.2<br>Enabled |
|---------------------|--------------------------------|----------------|
|                     |                                |                |
|                     |                                |                |
|                     |                                |                |
| Create              | < Previous                     | Next >         |

The deployment will begin, and Azure will confirm that it is in progress.

| Beployment    | rview 🖈 …                                                                     |                                                                                            |        |  |
|---------------|-------------------------------------------------------------------------------|--------------------------------------------------------------------------------------------|--------|--|
|               | 🗊 Delete 🚫 Cancel 🖄 Redeploy 🛓 Download 🖒 Refresh                             |                                                                                            |        |  |
| 👶 Overview    | Doploymont is in progress                                                     |                                                                                            |        |  |
| 😨 Inputs      |                                                                               |                                                                                            |        |  |
| š⊟ Outputs    | Deployment name: DocumentTest<br>Subscription: Private Delivery               | Start time: 4/12/2023, 10:31:39 AM<br>Correlation ID: 1664bba7-dd5d-4768-bdfd-98ef32c3d076 |        |  |
| 📄 Template    | Resource group: NFGTest                                                       |                                                                                            |        |  |
|               | ∧ Deployment details                                                          |                                                                                            |        |  |
|               | Resource                                                                      | Туре                                                                                       | Status |  |
|               | No results.                                                                   |                                                                                            |        |  |
|               |                                                                               |                                                                                            |        |  |
| Give feedback |                                                                               |                                                                                            |        |  |
|               | $ ot\!\!\!\!\!\!\!\!\!\!\!\!\!\!\!\!\!\!\!\!\!\!\!\!\!\!\!\!\!\!\!\!\!\!\!\!$ |                                                                                            |        |  |

Once the deployment is complete the following message will be displayed:

| BocumentTest   Ove | erview 🖈 …                                                               |                                                                                              |
|--------------------|--------------------------------------------------------------------------|----------------------------------------------------------------------------------------------|
|                    | 🗐 Delete 🛇 Cancel 🏦 Redeploy 🞍 Download 🖒 Refresh                        |                                                                                              |
| 👶 Overview         | Nour deployment is complete                                              |                                                                                              |
| 😫 Inputs           | V Tour deployment is complete                                            |                                                                                              |
| š≡ Outputs         | Deployment name: DocumentTest<br>Subscription: Private Delivery          | Start time: 4/12/2023, 10:31:39 AM<br>Correlation ID: 1664bba7-dd5d-4768-bdfd-98ef32c3d076 🗓 |
| 📄 Template         | Resource group: NFGTest                                                  | _                                                                                            |
|                    | ✓ Deployment details                                                     |                                                                                              |
|                    | ∧ Next steps                                                             |                                                                                              |
|                    | Go to resource                                                           |                                                                                              |
|                    | Give feedback                                                            |                                                                                              |
|                    | $\ensuremath{\mathcal{R}}$ Tell us about your experience with deployment |                                                                                              |

8. Click **Go to resource** to be taken to the new Service Bus.

## Generate a connection string for Lasernet

Now the service bus has been created, we need to get the information that allows Lasernet to use it to send messages, this is the connection string. When you click **Go to resource** in the previous section, you will be directed to this page:

| Home > DocumentTest   Overview >        |                                                                                        |                                       |                                        |
|-----------------------------------------|----------------------------------------------------------------------------------------|---------------------------------------|----------------------------------------|
| Service Bus Namespace                   | <b>*</b> ···                                                                           |                                       |                                        |
| ₽ Search «                              | 🕂 Queue 🕂 Topic 🕐 Refresh 🔋 Delete 🔗 Feedback                                          |                                       |                                        |
| Overview                                | ∧ Essentials                                                                           |                                       |                                        |
| Activity log                            | Resource group (move) : NFGTest                                                        | Created                               | : Wednesday, April 12, 2023            |
| Access control (IAM)                    | Status : Active                                                                        | Updated                               | : Wednesday, April 12, 2023            |
| Tags                                    | Location : North Europe                                                                | Pricing tier                          | : Basic                                |
| Diagnore and rolus problem:             | Subscription (move) : Private Delivery                                                 | Host name                             | : DocumentTest.servicebus.windows.net  |
| 2 Diagnose and solve problems           | Subscription ID :                                                                      | Local Authentication                  | on : Enabled                           |
| Settings                                | Tags (edit) : <u>Click here to add tags</u>                                            |                                       |                                        |
| Shared access policies     Geo-Recovery | Show data for the last: Thour 12 hours 12 hours 1 day 7 days 30 days                   |                                       |                                        |
| Encryption                              | Requests                                                                               | Messages                              |                                        |
| Configuration                           | 100                                                                                    | 100                                   |                                        |
| Properties                              | 90<br>60                                                                               | - 90                                  |                                        |
| A task                                  |                                                                                        | 70                                    |                                        |
|                                         | _50                                                                                    | 60                                    |                                        |
| Entities                                | 50                                                                                     | 50                                    |                                        |
| Queues                                  | 20                                                                                     | 30                                    |                                        |
| Monitoring                              | 20                                                                                     | 20                                    |                                        |
| Consider (President)                    | 10                                                                                     | 10                                    |                                        |
| <ul> <li>Insignts (Preview)</li> </ul>  | 9.45 AM 10 AM 1015 AM UTC-01:00                                                        | <u> </u>                              | 9:45 AM                                |
| Alerts                                  | Rocming Request Goomerstatt documentatt Sourceffort Reguests _ documentatt documentatt | Incoming Messages (Sur<br>documentest | Outgoing Messages (Sum)<br>documentast |
| na Metrics                              |                                                                                        | 0                                     | 0                                      |
| Diagnostic settings                     | Queues Topics                                                                          |                                       |                                        |
| 🧬 Logs                                  |                                                                                        |                                       |                                        |
| Workbooks                               | >> Search to Inter Rems                                                                |                                       |                                        |

1. Under Settings, click **Shared access policies**.

| [ | Home > DocumentTest   Overview >                                    | Home > DocumentTest   Overview > DocumentTest |                  |  |  |
|---|---------------------------------------------------------------------|-----------------------------------------------|------------------|--|--|
|   | PocumentTest   Shared access policies ★ …     Service Bus Namespace |                                               |                  |  |  |
|   | ₽ Search «                                                          | « + Add                                       |                  |  |  |
|   | Overview                                                            | Search to filter items                        |                  |  |  |
|   | Activity log                                                        | Policy Claims                                 | s                |  |  |
|   | Access control (IAM)                                                | RootMananeShared&cressKey     Mana            | ae. Send. Listen |  |  |
|   | 🗳 Tags                                                              |                                               | ,.,,             |  |  |
|   | Diagnose and solve problems                                         |                                               |                  |  |  |
|   | Settings                                                            |                                               |                  |  |  |
|   | Shared access policies                                              |                                               |                  |  |  |
|   |                                                                     |                                               |                  |  |  |

2. There is already an access policy that we can use, click the

RootManageSharedAccessKey policy and the following screen is displayed:

| SAS Policy: RootManageSharedAccessKey                | ×   |
|------------------------------------------------------|-----|
| 🔚 Save 🗙 Discard 📋 Delete 🗘 Regenerate Primary Key … |     |
| ✓ Manage                                             |     |
| Send                                                 |     |
| ✓ Listen                                             |     |
| Primary Key                                          | R   |
|                                                      | U U |
| Secondary Key                                        | D   |
| Primary Connection String                            | . 🗅 |
| Secondary Connection String                          | _   |
|                                                      | 🗅   |
| SAS Policy ARM ID                                    | D   |

There are different keys and strings displayed.

3. Copy the **Primary Connection String** by using the copy icon indicated.

The string can be copied into the Lasernet Connector, or into the Azure Service Bus input in Lasernet to allow the product to communicate using the Azure Service Bus.

An example:

**Create a Queue Name** In this example, the configuration also needs a Queue Name. This can be created from within FO, or from within the service bus.

1. From the Resource Overview page, select **Queues**.

| Home > DocumentTest   Overview > | <b>*</b>                                                        |                                        |                                        |
|----------------------------------|-----------------------------------------------------------------|----------------------------------------|----------------------------------------|
| Service Bus Namespace            |                                                                 |                                        |                                        |
|                                  | + Queue + Topic 🖒 Refresh 🔋 Delete 🖗 Feedback                   |                                        |                                        |
| Overview                         | ∧ Essentials                                                    |                                        |                                        |
| Activity log                     | Resource group (move) : NFGTest                                 | Created                                | : Wednesday, April 12, 2023            |
| Access control (IAM)             | Status : Active                                                 | Updated                                | : Wednesday, April 12, 2023            |
| Tags                             | Location : North Europe                                         | Pricing tier                           | : Basic                                |
| Diagnose and solve problems      | Subscription (move) : Private Delivery                          | Host name                              | : DocumentTest.servicebus.windows.net  |
| p bignese and some problems      | Subscription ID :                                               | Local Authentication                   | on : Enabled                           |
| Settings                         | Tags (edit) : Click here to add tags                            |                                        |                                        |
| Shared access policies           |                                                                 |                                        |                                        |
| Geo-Recovery                     | Show data for the last: Thours 1 day 7 days 30 days             |                                        |                                        |
| Encryption                       | Requests                                                        | Messages                               |                                        |
| Configuration                    | 100                                                             | 100                                    |                                        |
| Properties                       | 90<br>80                                                        | 80                                     |                                        |
| Allock                           | 75                                                              | 70                                     |                                        |
|                                  | 80                                                              | 60                                     |                                        |
| Entities                         | 50<br>40                                                        |                                        |                                        |
| Queues                           |                                                                 | 30                                     |                                        |
| Monitoring                       | - 20                                                            | 20                                     |                                        |
| S Inciphte (Preview)             | 10                                                              | . 10                                   |                                        |
| Alexter                          | 9.45 AM 10 AM 10.15 AM UTC-01.5                                 | 0                                      | 9:45 AM                                |
| Alerts                           | Incoming Request Game<br>documentant documentant<br>documentant | Incoming Messages (Sur<br>documenttest | Outgoing Messages (Sum)<br>documentast |
| Metrics                          |                                                                 | 0                                      | 0                                      |
| Diagnostic settings              | Queues Topics                                                   |                                        |                                        |
| 🧬 Logs                           | Courte to filter items                                          |                                        |                                        |
| Workbooks                        | Assert to inter interior                                        |                                        |                                        |
|                                  |                                                                 |                                        |                                        |

2. Add a new **Queue**.

| $\equiv$ Microsoft Azure                      |                              |  |  |  |
|-----------------------------------------------|------------------------------|--|--|--|
| Home > DocumentTest   Overview > DocumentTest |                              |  |  |  |
| Service Bus Namespace Queues ☆ …              |                              |  |  |  |
| ₽ Search «                                    | + Queue 🖒 Refresh 🔗 Feedback |  |  |  |
| Overview                                      | CreateQueue                  |  |  |  |
| Activity log                                  | > Search to flitter items    |  |  |  |
| Access control (IAM)                          | Name                         |  |  |  |
| 🗳 Tags                                        | No results.                  |  |  |  |
| Diagnose and solve problems                   |                              |  |  |  |

3. Give the queue a sensible name, keep the other fields as default, and click **Create**.

| Create q<br>Service Bus                                                 | ueue    |         |         | ×      |
|-------------------------------------------------------------------------|---------|---------|---------|--------|
| Name * 🕕                                                                |         |         |         |        |
| Lasernet                                                                |         |         |         | ~      |
|                                                                         |         |         |         |        |
| Max queue size                                                          |         |         |         |        |
| IGB                                                                     |         |         |         | $\sim$ |
| Max delivery co                                                         | unt * 🛈 |         |         |        |
| 10                                                                      |         |         |         |        |
|                                                                         |         |         |         |        |
| Message time to                                                         | olive 🛈 |         |         |        |
| Days                                                                    | Hours   | Minutes | Seconds |        |
| 14                                                                      | 0       | 0       | 0       |        |
| Lock duration                                                           | 5       |         |         |        |
| Days                                                                    | Hours   | Minutes | Seconds |        |
| 0                                                                       | 0       | 1       | 0       |        |
| Enable dead lettering on message expiration ③     Enable partitioning ④ |         |         |         |        |
| Create                                                                  | Create  |         |         |        |

Note

Micorosft ® defines the purpose of dead lettering as holding messages (this requires a dead-letter queue) that cannot be delivered to any receiver or messages that could not be processed.

For more information, visit this link:

https://learn.microsoft.com/en-us/azure/service-bus-messaging/service-bus-dead-letter-que ues

When you copy the connection string into FO, you will be able to select the queue name from the drop-down.

| P Filter                         | Standard view ~<br>Connections                                              |
|----------------------------------|-----------------------------------------------------------------------------|
| Connection type                  | Identification                                                              |
| Connection id Environme :<br>ASB | Connection id Connection type Environment id<br>ASB Azure service bus queue |
| AST                              | Settings                                                                    |
| Azure Service Bus - Cloud Pr     |                                                                             |
| Azure Storage - Cloud Print      | Connection string                                                           |
|                                  | Queue name                                                                  |